# MRI 実験施設予約カレンダーの使い方

2019年7月31日更新 MRI 運営委員会 mri\_office@ecs.c.u-tokyo.ac.jp

#### <目次>

| 1. | MRI 実験施設の予約 | 2   |
|----|-------------|-----|
| 2. | 予約内容の変更・取消  | 6   |
| 3. | 利用日時ログの出力   | . 8 |

# 1. MRI 実験施設の予約

実験施設の予約は MRI 予約カレンダーから行います。

### ① MRI 予約カレンダーにアクセス

予約カレンダーのアドレス:

http://ecs.c.u-tokyo.ac.jp/MRI/calendar/mgr/webcalc3.cgi

予約カレンダーは、進化認知科学研究センターのホームページからもアクセスできます。

| ■ ·□ □ MRI利用方法 - 東京大寺                                                            | × + ~                                                                                                    |
|----------------------------------------------------------------------------------|----------------------------------------------------------------------------------------------------|
| $\leftarrow$ $\rightarrow$ $\circlearrowright$ $\textcircled{a}$ $\bigcirc$ ecs. | .c.u-tokyo.ac.jp/wp/mri/usage/                                                                                                    |
| 進化認知<br>Center for Evolution                                                     | 科学研究センター<br>mary Cognitive Sciences at the University of Tokyo                                                                         |
| センター紹介   教員                                                                      | 研究活動   教育活動   MRI施設利用   アクセス・連絡先                                                                                                    |
| サイト内検索                                                                           | TOP > MRIm段利用 >                                                                                                    |
| Q                                                                                | MRI利用方法 <sup>利用申请</sup>                                                                                                    |
| <ul> <li>MRI予約カレンダー</li> </ul>                                                   | 利用方法<br>※ 2019年度(利用期<br>予約カレンダー<br>利用時の提出書 <del>数</del><br>31日)                                                                        |
| <ul> <li>リンク</li> <li>サイトマップ</li> </ul>                                          | » 利用にあたっての注意事項<br>予約、装置の使用方法、書類提出などについての注意事項をまとめた資料です。MRI実験を開始                                                                         |
| <b>東京大学</b><br>THE UNIVURSITY OF TOXIO                                           | »月間報告・予約取消書類 (記入見本)<br>月間利用内訳(書類H)・月間利用記録(書類I)は、利用料金の支払いに必要な書類です。各月研究センターオフィスに提出して下さい。<br>予約取消しの確認書(書類I)・予約取消しに関わる料金(書類K)は、利用予約の取消を実験関 |
|                                                                                  | MRI実験施設の予約                                                                                                    |
|                                                                                  | 実験施設の予約は <mark>MRI予約カレンダー</mark> から行って下さい。ただし、各実験の日時が確定してか<br>予約カレンダーのログインパスワードはMRI運営委員会にお問い合わせ下さい。<br>» <b>予約カレンダーの使い方</b>            |
|                                                                                  | 予約の取消については下記のとおりです。                                                                                                    |

- ▲ 注意
  - ▶ MRI 施設を利用することが確定してから、予約して下さい。

② 予約カレンダーの予約日の数字をクリック

| 🖥 🖅 🗖 20194                    | ∓カレンダー               | × + ~                      |                    |                                                  |                                                          |           |                    |            | -  |   | × |
|--------------------------------|----------------------|----------------------------|--------------------|--------------------------------------------------|----------------------------------------------------------|-----------|--------------------|------------|----|---|---|
| $\leftarrow \rightarrow \circ$ | ரு ் e               | cs.c.u-tokyo.ac.jp/M       | IRI/calendar/mgr/w | ebcalc3.cgi?form=1                               | &year=2019&mon=                                          | 11        | •                  | zţ≡        | l_ | Ŕ |   |
|                                |                      |                            | 東大                 | 2019年<br>- 駒場MRI実験施設:<br>[prev][生]<br>[縦型][TSVダウ | <b>11月</b><br><sup>利用予約カレンダー<br/>[next]<br/>フンロード]</sup> |           |                    |            |    |   |   |
|                                | B                    | 月                          | 火                  | 水                                                | 木                                                        |           | ±                  |            |    |   |   |
|                                |                      |                            |                    |                                                  |                                                          | 1<br>*3   | 2<br>**            |            |    |   |   |
|                                | 3<br>×××<br>文化の日     | 4<br><sup>大变</sup><br>振替休日 | 5                  | 6<br>**                                          | <mark>7</mark><br>ऋषु                                    | 8         | 9                  |            |    |   |   |
|                                | 10<br>**             | <b>11</b>                  | 12                 | 13                                               | 14<br>**                                                 | <b>15</b> | <b>16</b>          |            |    |   |   |
|                                | <mark>17</mark><br>∞ | 18                         | 19<br>**           | 20<br>**                                         | 21<br>sat                                                | 22<br>**  | 23<br>≅□<br>副労感謝の日 |            |    |   |   |
|                                | 24                   | 25                         | 26                 | 27                                               | 28<br><sup>80</sup>                                      | 29        | 30<br>**           |            |    |   |   |
|                                |                      | 1                          | D                  | MRI施設利用案                                         | <u>内サイト</u>                                              |           | トップページ             | <u>に戻る</u> |    |   |   |

## ③ パスワードを入力

| G パスワード入た                                      | × + ~                                                   | _        |           |
|------------------------------------------------|---------------------------------------------------------|----------|-----------|
| $\leftarrow$ $\rightarrow$ O $\textcircled{a}$ | 💿 ecs.c.u-tokyo.ac.jp/MRI/calendar/r 🛄 🛣                | ☆ &      | <i>ie</i> |
| J                                              | パスワードを入力してください                                          | <b>۱</b> |           |
|                                                | パスワード: 通信                                               |          |           |
|                                                | パスワードエラーは0回です<br>最後のエラーはIPアドレス[157.82.194.40]からのアクセスでした |          |           |
|                                                |                                                         |          |           |
|                                                |                                                         |          |           |

パスワード入力画面は、2回目以降のログインでは表示されません。

パスワードは、MRI 運営委員会 (mri\_office@ecs.c.u-tokyo.ac.jp) にお問い合わせください。

④ 予約情報を入力し書き込みボタンをクリック

| ∎ 🖅 🖯 2019年11月                                                   | 5日のスケジュ × + ~ - □ ×                                            |  |  |  |  |  |  |  |  |  |
|------------------------------------------------------------------|----------------------------------------------------------------|--|--|--|--|--|--|--|--|--|
| $\leftarrow$ $\rightarrow$ $\circlearrowright$ $\textcircled{a}$ | ① ecs.c.u-tokyo.ac.jp/MRI/calendar/mgr/schedulec3.cg □ ☆ ☆ № … |  |  |  |  |  |  |  |  |  |
|                                                                  | 2019年11月6日(水曜日)                                                |  |  |  |  |  |  |  |  |  |
| ←前の日・次の日→/ 今日のスケジュール/ スケジュール登録/カレンダーへ戻る                          |                                                                |  |  |  |  |  |  |  |  |  |
| 登録済スケジュール                                                        |                                                                |  |  |  |  |  |  |  |  |  |
| 現在スケジュールはありません。                                                  |                                                                |  |  |  |  |  |  |  |  |  |
| スケジュール登録                                                         |                                                                |  |  |  |  |  |  |  |  |  |
| 利用目的                                                             | 実験─────                                                        |  |  |  |  |  |  |  |  |  |
| 利用時間                                                             | 13 _ 時 00 _ 分 ~ 15 _ 時 00 _ 分                                  |  |  |  |  |  |  |  |  |  |
| 研究代表者番号                                                          | 888 8K                                                         |  |  |  |  |  |  |  |  |  |
| 予約者名                                                             | 駒場太郎                                                           |  |  |  |  |  |  |  |  |  |
| パスワード                                                            |                                                                |  |  |  |  |  |  |  |  |  |
| 書 込 りリア                                                          |                                                                |  |  |  |  |  |  |  |  |  |

- 利用目的
  - ▶ 実験:利用者による利用(課金が発生する実験など)
  - ▶ 装置の設定:利用者による利用(課金を免除された月・火18時以降の動作確認)
  - ▶ 保守:運営委員会による利用
  - ▶ 講義:教養学部による利用
  - ▶ その他:運営委員会による利用(取消された予約情報の保存)
- 利用時間
- 研究代表者番号
- 予約者名
- パスワード

▶ パスワードは、該当の予約に対するものです。予約者のみが知っているものにして下 さい。

<sup>⚠</sup> 注意

⑤ 登録した予約情報の確認

| 🖶 🖅 🖂 2019年11月6                                                                   | SED0スケジュ × + · · - ロ ×                                                                                              |  |  |  |  |  |  |  |  |  |  |
|-----------------------------------------------------------------------------------|----------------------------------------------------------------------------------------------------|--|--|--|--|--|--|--|--|--|--|
| $\leftrightarrow$ $\rightarrow$ $\circlearrowright$ $\textcircled{a}$             | $\bigcirc$ ecs.c.u-tokyo.ac.jp/MRI/calendar/mgr/schedulec3.cgi $\square$ $\bigstar$ $\ddagger$ $\&$ $\And$ $\cdots$ |  |  |  |  |  |  |  |  |  |  |
| 2019年11月6日(水曜日)                                                                   |                                                                                                    |  |  |  |  |  |  |  |  |  |  |
| ← <u>前の日</u> ・ <u>次の日</u> →/ <u>今日のスケジュール</u> / <u>スケジュール登録</u> / <u>カレンダーへ戻る</u> |                                                                                                    |  |  |  |  |  |  |  |  |  |  |
| 登録済スケジュール                                                                         |                                                                                                    |  |  |  |  |  |  |  |  |  |  |
| [実験] 時間: 13時 00分 ~ 15時 00分 研究代表者番号: 8888K 予約者名: 駒場太郎                              |                                                                                                    |  |  |  |  |  |  |  |  |  |  |
| 書いた日時:2019年7月22                                                                   | 2日 12時 43分 23秒                                                                                                    |  |  |  |  |  |  |  |  |  |  |
| パスワード:                                                                            | ○ ○削除 ○修正 実行                                                                                                    |  |  |  |  |  |  |  |  |  |  |
|                                                                                   |                                                                                                    |  |  |  |  |  |  |  |  |  |  |
|                                                                                   | スケジュール登録                                                                                                    |  |  |  |  |  |  |  |  |  |  |
| 利用目的                                                                              | [ <del>実験 ──</del> ]                                                                                                |  |  |  |  |  |  |  |  |  |  |
| 利用時間                                                                              | 未選択 ▽ 時   未選択 ▽ 分 ~   未選択 ▽ 時   未選択 ▽ 分                                                                             |  |  |  |  |  |  |  |  |  |  |
| 研究代表者番号                                                                           |                                                                                                    |  |  |  |  |  |  |  |  |  |  |
|                                                                                   |                                                                                                    |  |  |  |  |  |  |  |  |  |  |
| 予約者名                                                                              |                                                                                                    |  |  |  |  |  |  |  |  |  |  |
| 予約者名<br>パスワード                                                                     |                                                                                                    |  |  |  |  |  |  |  |  |  |  |
| 予約者名<br>パスワード                                                                     | ■ 込 りリア                                                                                                    |  |  |  |  |  |  |  |  |  |  |

⑥ 「カレンダーへ戻る」をクリックし予約情報を確認

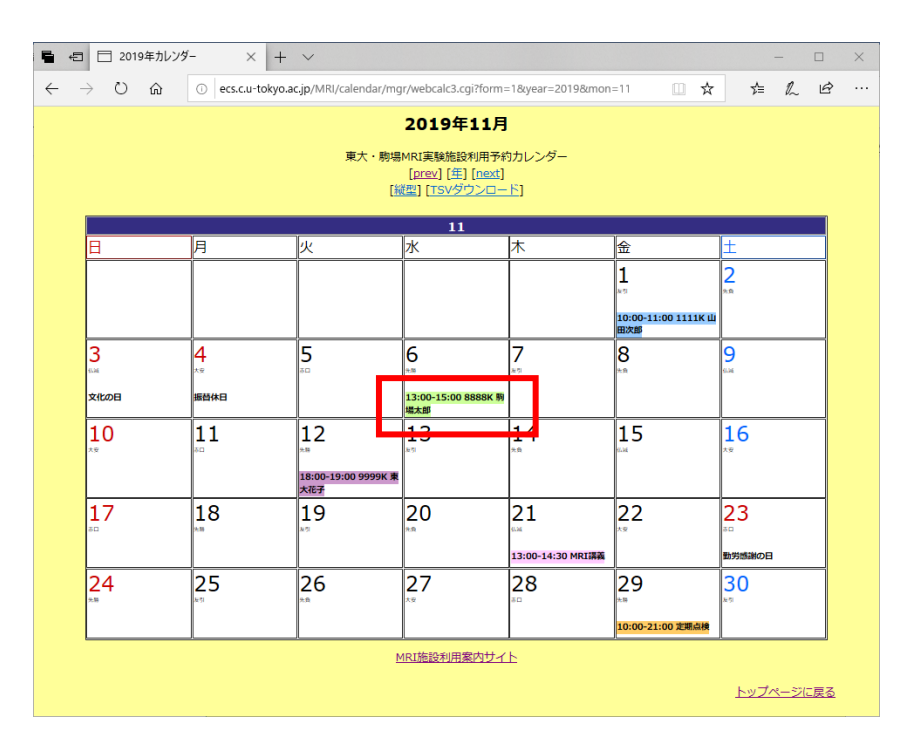

- 利用目的に応じた色で表示される。
  - ▶ 実験:緑
  - 送置の設定:紫
  - ▶ 保守:オレンジ
  - ▶ 講義:ピンク
  - ▶ その他:水色(操作講習、予約取消など)

# 2. 予約内容の変更・取消

### ① 変更・取消する予約日の数字をクリック

| <b>-</b>     |                                                                | - × +              | $\checkmark$               |                            |                   |                                              | - C              | ) ×      |  |  |  |  |
|--------------|----------------------------------------------------------------|--------------------|----------------------------|----------------------------|-------------------|----------------------------------------------|------------------|----------|--|--|--|--|
| $\leftarrow$ | シ 心                                                            | i ecs.c.u-tokyo.ad | .jp/MRI/calendar/mg        | r/webcalc3.cgi?form=       | 1&year=2019&mon   | =11 🛄 📩                                      | t≡ <i>l</i> ~    | <u>e</u> |  |  |  |  |
|              |                                                                |                    |                            | 2019年11月                   |                   |                                              |                  |          |  |  |  |  |
|              | 東大・駒場MRI実験施設利用予約カレンダー<br>[prex] [年] [next]<br>[縦型] [TSVダウンロード] |                    |                            |                            |                   |                                              |                  |          |  |  |  |  |
|              | 8                                                              | 月                  | 火                          | 水                          | 木                 | 金                                            | ±                |          |  |  |  |  |
|              |                                                                |                    |                            |                            |                   | 1                                            | 2                |          |  |  |  |  |
|              |                                                                |                    |                            |                            |                   | <sup>16日</sup><br>10:00-11:00 1111K 山<br>田次郎 | **               |          |  |  |  |  |
|              | 3                                                              | <b>4</b>           | 5                          | 6                          | <b>7</b>          | 8                                            | 9                |          |  |  |  |  |
|              | 文化の日                                                           | 振替休日               |                            | 13:00-15:00 8888K 駒<br>場太郎 |                   |                                              |                  |          |  |  |  |  |
|              | 10<br><sup>xe</sup>                                            | <b>11</b>          | 12                         | 13                         | <b>1</b> 4        | 15                                           | <b>16</b>        |          |  |  |  |  |
|              |                                                                |                    | 18:00-19:00 9999K 東<br>大花子 |                            |                   |                                              |                  |          |  |  |  |  |
|              | 17                                                             | 18                 | 19                         | 20                         | 21                | 22<br>**                                     | 23               |          |  |  |  |  |
|              |                                                                |                    |                            |                            | 13:00-14:30 MRI講義 |                                              | 勤労感謝の日           | _        |  |  |  |  |
|              | 24                                                             | 25                 | 26                         | 27<br>**                   | <b>28</b>         | 29                                           | 30               |          |  |  |  |  |
|              |                                                                |                    |                            |                            |                   | 10:00-21:00 定期点検                             |                  |          |  |  |  |  |
|              |                                                                |                    | M                          | IRI施設利用案内サイ                | F                 |                                              |                  |          |  |  |  |  |
|              |                                                                |                    |                            |                            |                   |                                              | <u>トップページに</u> 厚 | 13       |  |  |  |  |

#### ▲ 注意

- ▶ 実験日の96時間前までの変更とキャンセルは無料で、予約カレンダー上で取り消す ことができます。
- ▶ それ以降は、予約カレンダー上で取り消すことができません。取り消すためには、以下の URL から「月間報告・予約取消書類」をダウンロードし、MRI 運営委員会(mri\_office@ecs.c.u-tokyo.ac.jp)に送信してください。

http://ecs.c.u-tokyo.ac.jp/wp/mri/usage/

▶ 間違って予約してしまった場合は、「予約した日時」から2時間以内に MRI 運営委員会にご連絡下さい。時間内にメールを頂いた場合は、予約内容を無料で取り消すことができます。

⑦ パスワードを入力し、「削除」または「修正」を選択し、 「実行」をクリック

| ┗ 🖯 2019年11月                                                           | 6日のスケジュ × + ~ –                                                    |        |  |  |  |  |  |  |  |  |  |
|------------------------------------------------------------------------|--------------------------------------------------------------------|--------|--|--|--|--|--|--|--|--|--|
| $\leftrightarrow$ $\rightarrow$ $\circlearrowright$ $\Leftrightarrow$  | 🕕 ecs.c.u-tokyo.ac.jp/MRI/calendar/mgr/schedulec3.cgi?form 🛄 📩 🖆 🛴 | \$ ··· |  |  |  |  |  |  |  |  |  |
|                                                                        | 2019年11月6日(水曜日)                                                    |        |  |  |  |  |  |  |  |  |  |
| ←前の日・次の日→/ 今日のスケジュール/ スケジュール登録/カレンダーへ戻る                                |                                                                    |        |  |  |  |  |  |  |  |  |  |
| 登録済スケジュール                                                              |                                                                    |        |  |  |  |  |  |  |  |  |  |
| [実験] 時間: 13時 00分 ~ 15時 00分 研究代表者番号:8888K 予約者名:駒場太郎                     |                                                                    |        |  |  |  |  |  |  |  |  |  |
| 書いた日時 : 2019年 7月 22日 12時 43分 23秒<br>パスワード : ●●●●●      ○削除  ◎修正    実 行 |                                                                    |        |  |  |  |  |  |  |  |  |  |
|                                                                        | スケジュール登録                                                           |        |  |  |  |  |  |  |  |  |  |
| 利用目的                                                                   | 実験 /                                                               |        |  |  |  |  |  |  |  |  |  |
| 利用時間                                                                   | 未選択 ✓ 時   未選択 ✓ 分 ~   未選択 ✓ 時   未選択 ✓ 分                            |        |  |  |  |  |  |  |  |  |  |
| 研究代表者番号                                                                |                                                                    |        |  |  |  |  |  |  |  |  |  |
| 予約者名                                                                   |                                                                    |        |  |  |  |  |  |  |  |  |  |
| パスワード                                                                  |                                                                    |        |  |  |  |  |  |  |  |  |  |
|                                                                        | 書 込 りリア                                                            |        |  |  |  |  |  |  |  |  |  |
|                                                                        |                                                                    |        |  |  |  |  |  |  |  |  |  |

⑧ 修正する場合は、変更内容を入力し、「書込」をクリック

| ■ 🖅 🗖 2019年11,                                                       | 月6日のスケジュ × + ~                                    | -  | _  |   | × |  |  |  |  |  |  |  |
|----------------------------------------------------------------------|---------------------------------------------------|----|----|---|---|--|--|--|--|--|--|--|
| $\leftrightarrow \rightarrow$ $\circlearrowright$ $\widehat{\omega}$ | ा ecs.c.u-tokyo.ac.jp/MRI/calendar/mgr/sched। 🛄 📩 | ∿≞ | l_ | Ė |   |  |  |  |  |  |  |  |
| 2019年11月6日(水曜日)のスケジュール修正                                             |                                                   |    |    |   |   |  |  |  |  |  |  |  |
| スケジュール登録                                                             |                                                   |    |    |   |   |  |  |  |  |  |  |  |
| 利用目的                                                                 | (実験 )                                             |    |    |   |   |  |  |  |  |  |  |  |
| 利用時間                                                                 | [13                                               |    |    |   |   |  |  |  |  |  |  |  |
| 研究代表者番号                                                              | 8888K                                             |    |    |   |   |  |  |  |  |  |  |  |
| 予約者名                                                                 | 駒場太郎                                              |    |    |   |   |  |  |  |  |  |  |  |
| パスワード                                                                |                                                   |    |    |   |   |  |  |  |  |  |  |  |
| 書 込 <mark>りリア</mark>                                                 |                                                   |    |    |   |   |  |  |  |  |  |  |  |
|                                                                      |                                                   |    |    |   |   |  |  |  |  |  |  |  |
|                                                                      |                                                   |    |    |   |   |  |  |  |  |  |  |  |

# 3. 利用日時ログの出力

月ごとの利用日時ログを出力することができます。

# ① 「TSV ダウンロード」をクリック

| <b>-</b> • | 🖻 📋 2019年かど                       | ンダー ×        | + ~                               |                                                          |                   |                            | _              |           |
|------------|-----------------------------------|--------------|-----------------------------------|----------------------------------------------------------|-------------------|----------------------------|----------------|-----------|
| ÷          | $\rightarrow$ U $\textcircled{a}$ | i ecs.c.u-te | okyo.ac.jp/MRI/calendar/mg        | r/webcalc3.cgi?form=                                     | =1&year=2019&mon  | =11 🛄 🕁                    | te ll          | \$ ···    |
|            |                                   |              | 東大・駒場                             | 2019年11月<br>MRI実験施設利用予#<br>[prev][年][next]<br>避[TSVダウンロー | )カレンダー            |                            |                |           |
|            | B                                 | 月            | 火                                 | <u>水</u>                                                 | 木                 | 金                          | ±              |           |
|            |                                   |              |                                   |                                                          |                   | 1                          | 2              |           |
|            |                                   |              |                                   |                                                          |                   | 10:00-11:00 1111К 山<br>田次郎 |                |           |
|            | 3                                 | <b>4</b>     | 5                                 | <b>6</b>                                                 | <b>7</b>          | 8                          | <b>9</b>       |           |
|            | 文化の日                              | 振替休日         |                                   | 13:00-15:00 8888K 駒<br>場太郎                               |                   |                            |                |           |
|            | 10<br><sup>**</sup>               | <b>11</b>    | 12<br>***                         | 13                                                       | <b>1</b> 4        | 15                         | <b>16</b>      |           |
|            |                                   |              | 18:00-19:00 9999K 東<br><u>大花子</u> |                                                          |                   |                            |                |           |
|            | <b>17</b>                         | <b>18</b>    | <b>19</b>                         | 20                                                       | 21                | 22                         | 23             |           |
|            |                                   |              |                                   |                                                          | 13:00-14:30 MRI講義 |                            | 勤労感謝の日         |           |
|            | 24                                | 25           | 26                                | 27                                                       | 28                | 29                         | 30<br>Mail     |           |
|            |                                   |              |                                   |                                                          |                   | 10:00-21:00 定期点検           |                |           |
|            |                                   |              | <u>N</u>                          | 4RI施設利用案内サイ                                              | F                 |                            |                |           |
|            |                                   |              |                                   |                                                          |                   |                            | <u>トップページに</u> | <u>戻る</u> |

# ② テキスト形式のデータが出力される

| 🥘 201911 (1).tsv -                                                                    | メモ帳                                              |                                                      |                                   |                                                           |                            |                                                                                                    | -                                     | - 🗆      | ×   |
|---------------------------------------------------------------------------------------|--------------------------------------------------|------------------------------------------------------|-----------------------------------|-----------------------------------------------------------|----------------------------|----------------------------------------------------------------------------------------------------|---------------------------------------|----------|-----|
| ファイル(F) 編集(E)                                                                         | 書式(O) 閉                                          | 長示(V) ヘル                                             | プ(H)                              |                                                           |                            |                                                                                                    |                                       |          |     |
| date start<br>2019/11/01<br>2019/11/06<br>2019/11/12<br>2019/11/21<br>2019/11/29<br>I | end<br>10:00<br>13:00<br>18:00<br>13:00<br>10:00 | study_r<br>11:00<br>15:00<br>19:00<br>14:30<br>21:00 | number<br>1111K<br>8888K<br>9999K | user purpouse<br>山田次郎<br>駒場太郎<br>東大花子<br>MRI講義 講義<br>定期点検 | その他<br>実験<br>2019/07<br>保守 | reservation_dat<br>2019/07/22 14:3<br>2019/07/22 14:3<br>安定 2019/07<br>/22 14:33:44<br>2019/07/22 14:3 | te<br>32:00<br>31:03<br>7/22<br>35:01 | 14:32:49 | < > |

TVS ファイルは Excel に読み込むことができます。必要に応じて、該当の利用日時ログを 抽出することもできます。